# 國票 API 範例程式使用說明 (C#)

一、程式使用說明

本範例程式係透過 IBFOrderAPI.dll 元件在測試環境進行下單、委託成交回報、帳務查詢等功能 之範例程式,國票 API 元件之使用說明請參考『國票證券 API 操作手册』,本範例程式僅供參 考,不代表效能或下單保證。

- 二、前置作業
  - (一) 開戶

請至國票證券官網申請線上開戶:<u>https://www.ibfs.com.tw/</u>

(二) 申請 API 使用

開戶完成後,請聯絡您的營業員申請國票 API 使用權限。

(三) 憑證申請

開戶完成後請下載『國票 e 憑證』申請憑證,操作流程請見官網說明:

https://www.ibfs.com.tw/certificate/study.aspx?xy=2&xt=1

三、建立目錄

新建一個英文目錄, 程式目錄名稱不可含有中文, 且不可與現有目錄名稱重複, 以免造成憑證元件無法正常載入。

P (Ctrl) -

以下範例使用 D:\IBFSAPI

四、下載並解壓縮

下載使用範例並解壓縮檔案到 D:\ IBFSAPI \IBFOrderAPICSDemo

| → ~ 个 🦲 > 本機 > DATA(L   | D:) > IBFSAPI > IBFOrderAPICSDemo > |                     | $\sim$              | C 搜尋 IBFO | IrderAPICSDemo |
|-------------------------|-------------------------------------|---------------------|---------------------|-----------|----------------|
|                         | 名稱                                  | 修改日期                | 類型                  | 大小        |                |
|                         | 🚞 bin                               | 2023/4/7 下午 02:16   | 檔案資料夾               |           |                |
|                         | 🚞 obj                               | 2023/4/7 下午 02:16   | 檔案資料夾               |           |                |
|                         | Properties                          | 2023/4/7 下午 02:16   | 檔案資料夾               |           |                |
|                         | App.config                          | 2023/3/16 上午 09:15  | VisualStudio.con    | 3 KB      |                |
|                         | 3 ibff.ico                          | 2022/12/14 下午 02:28 | ICO 福宾              | 69 KB     |                |
|                         | iBFOrderAPI.dll                     | 2023/4/7 下午 02:05   | 應用程式擴充              | 714 KB    |                |
| IBFSAPI                 | BFOrderAPICSDemo.csproj             | 2023/4/7 下午 02:07   | VisualStudio.cspr   | 6 KB      |                |
| > IBFOrderAPICSDemo     | BFOrderAPICSDemo.sln                | 2023/4/6 下午 03:03   | VisualStudio.Lau    | 2 KB      |                |
| > lBFOrderAPICSDemo zip | BFOrderAPIWrapper.cs                | 2023/4/7 上午 08:16   | VisualStudio.cs.9.0 | 19 KB     |                |
|                         | MainForm.cs                         | 2023/4/7 上午 08:53   | VisualStudio.cs.9.0 | 70 KB     |                |
|                         | MainForm.Designer.cs                | 2023/4/6 下午 03:40   | VisualStudio.cs.9.0 | 60 KB     |                |
|                         | 🚳 MainForm.resx                     | 2023/4/6 下午 03:40   | .NET Managed R      | 109 KB    |                |
|                         | Program.cs                          | 2023/4/6 上午 09:59   | VisualStudio.cs.9.0 | 1 KB      |                |
|                         |                                     | 2022/10/31 上午 09-54 | 南田田市協会              | 201 VP    |                |

#### 五、使用 Visual Studio

使用 Visual Studio 2019 或以上版本開啟 IBFOrderAPICSDemo.sln 若沒有安裝 Visual Studio 請至微軟網站: (https://visualstudio.microsoft.com/zh-hant/vs/)下載 Visual Studio 開發工具,下載完成後進行安裝。

## 六、開啟專案

啟動 Visual Studio 開發工具,至功能表選單,點選:檔案->開啟專案。

在開啟專案畫面中,選取國票 API 範例程式的路徑之後,選擇 IBFOrderAPICSDemo.sln,即可開 啟國票 API 範例程式

| 而成成过的决定                                                               | l(R)                                   |                   | 開始使用                                 |                                                         |
|-----------------------------------------------------------------------|----------------------------------------|-------------------|--------------------------------------|---------------------------------------------------------|
| 搜尋最近的項目 (Alt+                                                         | • <b>•</b>                             |                   | ▶ 複製存放                               | <b>≠(C)</b><br>或 Azure DevOps 等這類線上存                    |
| ▲ 今天<br>↓ IBFOrderA<br>D:\IBFS\IBF                                    | PICSDemo.sln<br>SAPI\JBFOrderAPICSDemo | 2023/4/7 下午 02:16 | 加車取<br>開啟専案<br><sub>開啟本機</sub> Visua | 或解決方案(P)<br>I Studio <sub>専案或 .</sub> sln <sub>極案</sub> |
| 間歇專案/解決方案                                                             |                                        |                   |                                      | ×                                                       |
| ← → ∽ ↑                                                               | 🚞 > 本機 > DATA (D:) > IBFSAPI >         | IBFOrderAPICSDemo | ~ C                                  | 搜尋 IBFOrderAPICSDemo , P                                |
| 組合管理 ▼ 新増習                                                            | 利夾                                     |                   |                                      | ≣ ▾ 🖬 😗                                                 |
| 늘 DBMS                                                                | 名稱 ^                                   | 修改日期              | 類型大小                                 |                                                         |
| > 🚞 ferris                                                            | 📁 bin                                  | 2023/4/7 下午 02:16 | 檔案資料夾                                |                                                         |
| > 💼 NFBS                                                              | 늘 obj                                  | 2023/4/7 下午 02:16 | 檔案資料夾                                |                                                         |
| T NFPR                                                                | Properties                             | 2023/4/7 下午 02:16 | 檔案資料夾                                |                                                         |
| > 💼 NSPS                                                              | BFOrderAPICSDemo.csproj                | 2023/4/7 下午 02:07 | VisualStudio.cspr                    | 6 KB                                                    |
|                                                                       | IBFOrderAPICSDemo.sln                  | 2023/4/6 下午 03:03 | Microsoft Visual                     | 2 KB                                                    |
| OBMS                                                                  |                                        |                   |                                      |                                                         |
| > OBMS                                                                |                                        |                   |                                      |                                                         |
| <ul> <li>OBMS</li> <li>temp</li> <li>IBFS</li> </ul>                  | F                                      |                   |                                      |                                                         |
| <ul> <li>OBMS</li> <li>temp</li> <li>IBFS</li> <li>IBFSAPI</li> </ul> |                                        |                   |                                      |                                                         |
| OBMS     temp     IBFS     IBFSAPI     IBFSrderAi                     |                                        |                   |                                      |                                                         |

### 開啟後畫面如下:

| 載(F) 編輯(E) 檢視         | (V) Git(G) 専家(P) 建置(B)                    | ్∰(D) 樁式(O) 漁      | 1試(S) 分析(N)   | 工具(T) 延伸模组 | (X) 視窗(W) 說明 |             | ۶ IBF | OrderAPICSDemo |                  |                            | 🧶 – a                        |   |
|-----------------------|-------------------------------------------|--------------------|---------------|------------|--------------|-------------|-------|----------------|------------------|----------------------------|------------------------------|---|
| ା ଅ - 🖴 🗎 🗗           | 🤊 - 🤄 - Debug - Any CPL                   | - 222 - 22         | · 🛋 🖉 🛫       |            |              |             |       |                |                  |                            |                              |   |
| Form.cs [設計] -> ×     | IBFOrderAPIWrapper.cs                     |                    |               |            |              |             |       |                |                  | ◆ 方案總管                     |                              |   |
| 2 IRE Order ADI BIM E |                                           |                    |               |            |              |             |       |                |                  |                            | C I 🗟 🗠 🗡                    |   |
| P IDF Order API JELL  | 47A                                       | State of the       |               | 1          |              |             |       | l              |                  | 搜尋方案總督(Ctrl+;)             |                              | 1 |
|                       | V 3                                       | HAE SELVED IF      |               | -          | 1041 C 10    | V           |       |                |                  | M IBFOrderAPICS            | PicsDemo(1 图得高,共 1 1<br>Demo | 0 |
| 差人密碼<br>              | 悬理姿绪                                      |                    |               | 下車帳號       | 赵贻曰朝         | <b>联務宣詞</b> |       |                |                  | Þ 🔑 Properties             |                              |   |
| 遺路徑                   |                                           | - 連線登/             | 人 断線          | 股票代碼 2889  | 結束日期         |             |       |                |                  | ▶ 北 参考                     |                              |   |
|                       |                                           | 日約秋日               | a 上傳Log       | bin 路徑     |              |             | 10    |                |                  | ibff.ico                   |                              |   |
|                       |                                           | L BING             |               |            |              |             |       |                |                  | IBFOrderAPI.               | 51                           |   |
| いいおぶ 下単 取3            | 質 戰器豐調問題 Client Log                       |                    |               |            |              |             |       |                |                  | C" IBFOrderAPIV            | /rapper.cs                   |   |
|                       |                                           |                    |               |            |              |             |       |                | -                |                            |                              |   |
|                       |                                           |                    |               |            |              |             |       |                |                  |                            |                              |   |
|                       |                                           |                    |               |            |              |             |       |                |                  | 屬性                         |                              | ą |
|                       |                                           |                    |               |            |              |             |       |                |                  | MainForm System.Wind       |                              |   |
|                       |                                           |                    |               |            |              |             |       |                |                  | 🏦 🖫 🖬 🐓 🏓                  |                              |   |
|                       |                                           |                    |               |            |              |             |       |                |                  | Locked                     | False                        |   |
|                       |                                           |                    |               |            |              |             |       |                |                  | MainMenuStrip              | (無)<br>Taua                  |   |
|                       |                                           |                    |               |            |              |             |       |                |                  | E MaximumSize              | 0.0                          |   |
|                       |                                           |                    |               |            |              |             |       |                |                  | MinimizeBox                |                              |   |
|                       |                                           |                    |               |            |              |             |       |                | i -              | MinimumSize                |                              |   |
| ofdCert               |                                           |                    |               |            |              |             |       |                |                  | Opacity<br>El Dadding      | 100%                         |   |
|                       |                                           |                    |               |            |              |             |       |                |                  | BightTol eft               | 0,0,0,0<br>No                |   |
|                       |                                           |                    |               |            |              |             |       |                |                  | RightToLeftLayout          | False                        |   |
| ¥.                    |                                           |                    |               |            |              |             |       |                |                  | × Showlcon                 |                              |   |
| 方室                    | ○ (1) (1) (1) (1) (1) (1) (1) (1) (1) (1) | 28 🕄 🗮 😽 1439 + 14 | ntelliSense - |            |              |             |       |                | 1780153 <b>X</b> | ShowInTaskbar              |                              |   |
| 1 ME 10 CER   19 CER  |                                           |                    |               |            |              |             | **    | 42             | 行 摄散项目状态         | El Size                    | 1383, 699                    |   |
|                       |                                           |                    |               |            |              |             |       |                |                  | SizeGripStyle              | Auto                         |   |
|                       |                                           |                    |               |            |              |             |       |                |                  | Teo                        | Genteration                  |   |
|                       |                                           |                    |               |            |              |             |       |                |                  | ivg                        |                              |   |
|                       |                                           |                    |               |            |              |             |       |                |                  | Text                       | IBF Order API 劃試程式           |   |
|                       |                                           |                    |               |            |              |             |       |                |                  | Text<br>Text<br>與控制項關聯的文字。 | IBF Order API 测试程式<br>- ·    |   |

#### 七、進行測試

方案組態(Configuration)請選擇 Debug,方案平台(Platform)請選擇 x64,國票 API 僅支援 64 位元 Windows 作業系統。

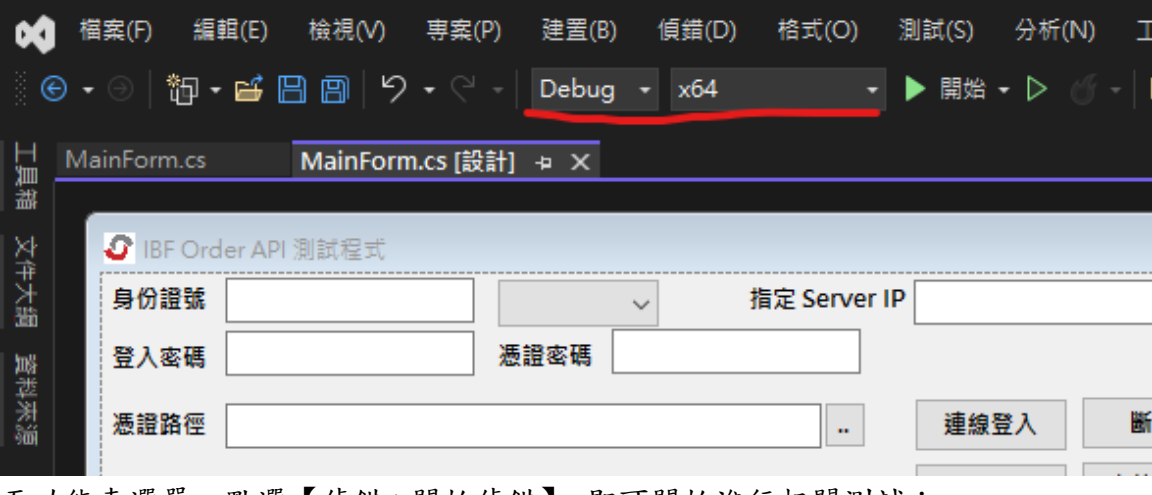

至功能表選單,點選【偵錯->開始偵錯】,即可開始進行相關測試:

| × | 檔  | 探(F) 編朝    | 鼠(E) 檢視(V) Git(0 | G) 専案(P)   | 建置(B)     | 偵               | 着(D)    | 測試(S)   | 分析(N)   | 工具(T) | 延伸模組(X)    | 視 |
|---|----|------------|------------------|------------|-----------|-----------------|---------|---------|---------|-------|------------|---|
|   |    | ා ්තු -    | 🖕 😐 🔐 🗇 - e      | - Debug    | - x64     |                 | 祝窗(W    | 0       |         |       |            | • |
|   |    |            |                  |            |           | ►               | 開始偵     | 錯(G)    |         |       | F5         |   |
| ļ | Ma | inForm.cs  | App.config       | MainFor    | m.cs [設計] | P               | 啟 11년 · | 个惧頊(H   | )       |       | Ctrl+F5    |   |
| 盐 | C# | IBFOrderAP | CSDemo           |            |           |                 | 套用程:    | 式碼變更    |         |       |            |   |
|   |    |            | ⊟using System;   |            |           | a <sup>ge</sup> | 附加至     | 處理序(P)  |         |       | Ctrl+Alt+P |   |
|   |    |            | using System.(   | Collection | s.Generi  |                 | 其他值     | 錯日檀(H)  | )       |       |            | • |
|   |    |            | using System.    | 10;        |           |                 |         | -       | ,       |       |            |   |
|   |    |            | using System.1   | Linq;      |           | *               | 逐步執     | 行(S)    |         |       | F11        |   |
|   |    |            | using System.    | Reflection |           | ?               | 不進入     | 函式(V)   |         |       | F10        |   |
|   |    |            | using System.    | Runtime.Ex | ceptionS  |                 | 切換中     | 斷點(Z)   |         |       | F9         |   |
|   |    |            | using System.1   | Runtime.In | teropSer  |                 | 新增中     | 斷點(B)   |         |       |            | • |
|   |    |            | using System.    | ſext;      |           |                 |         | 有中斷點    |         |       |            |   |
|   |    |            | using System.    | Threading. | Tasks;    |                 |         |         |         |       |            |   |
|   |    |            |                  |            |           | •               | 選頃(O    | )       |         |       |            | - |
|   |    |            | ⊡namespace IBF(  | DrderAPICS | Demo      | عر              | IBFOrd  | erAPICS | Demo 偵錯 | 屬性    |            |   |
|   |    |            |                  |            |           |                 |         |         |         |       |            |   |

程式成功開啟後畫面如下,請依序填入 1.身分證字號、2.登入密碼(測試環境登入密碼為000000)、 3.選擇憑證路徑、4.憑證密碼,再選擇【測試環境】後點【連線登入】鈕:

|                               |            |           |               |      |    | - | × |
|-------------------------------|------------|-----------|---------------|------|----|---|---|
| 身份證號 1 測試環境 🗸 指定 Server IP    |            |           |               | ~    |    |   |   |
| 登入密碼 2 憑證密碼 4                 |            | 下單帳號      | 起始日期 20221009 | 帳務查詢 |    |   |   |
| <b>港證</b> 路徑 3                | 連線登入 断線    | 股票代碼 2889 | 結束日期 20230407 |      |    |   |   |
|                               | 目前狀態 上傳Log | bin 路徑    |               |      | 重播 |   |   |
| API訊息 下單 報價 帳務查詢回覆 Client Log |            |           |               |      |    |   |   |
| 15.03:55.476 Info:設為 測試環境     |            |           |               |      |    |   |   |
|                               |            |           |               |      |    |   |   |
|                               |            |           |               |      |    |   |   |
|                               |            |           |               |      |    |   |   |
|                               |            |           |               |      |    |   |   |
|                               |            |           |               |      |    |   |   |
|                               |            |           |               |      |    |   |   |
|                               |            |           |               |      |    |   |   |
|                               |            |           |               |      |    |   |   |
|                               |            |           |               |      |    |   |   |
|                               |            |           |               |      |    |   |   |
|                               |            |           |               |      |    |   |   |
|                               |            |           |               |      |    |   |   |
|                               |            |           |               |      |    |   |   |
|                               |            |           |               |      |    |   |   |
|                               |            |           |               |      |    |   |   |
|                               |            |           |               |      |    |   |   |

| 🖉 國票證     | ☑ 國票證券 報價/下單/帳務查詢 API Demo 程式,版號 1.2023.407.1 |         |      |     |            |      |          |      |       |        |      |      |
|-----------|-----------------------------------------------|---------|------|-----|------------|------|----------|------|-------|--------|------|------|
| 身份證號      | A                                             | 27      |      | 國票內 | 網 ~        | 指定 S | erver IP |      |       |        |      |      |
| 登入密碼      | *****                                         |         |      | 憑證密 | 碼          |      |          |      |       | 下單帳號   |      | 起始日期 |
| 憑證路徑      | D:\                                           | AP1.716 |      | 12  | 2gh        |      |          | 連線登入 | 斷線    | 股票代碼   | 2889 | 結束日期 |
|           |                                               |         |      |     |            |      |          | 目前狀態 | 上傅Log | bin 路徑 |      |      |
| API訊息     | 下單                                            | 報價(     | 帳務查護 | 间覆  | Client Log |      |          |      |       |        |      |      |
| 15.03:55. | 476 Info                                      | ):設為 測試 | 【環境  |     |            |      |          |      |       |        |      |      |
| 15.09:05. | 404 Info                                      | ):設為 測試 | 環境   |     |            |      |          |      |       |        |      |      |
| 15.09:05. | 404 Info                                      | o:設為 開發 | 環境   |     |            |      |          |      |       |        |      |      |
|           |                                               |         |      |     |            |      |          |      |       |        |      |      |
|           |                                               |         |      |     |            |      |          |      |       |        |      |      |
|           |                                               |         |      |     |            |      |          |      |       |        |      |      |
|           |                                               |         |      |     |            |      |          |      |       |        |      |      |
|           |                                               |         |      |     |            |      |          |      |       |        |      |      |
|           |                                               |         |      |     |            |      |          |      |       |        |      |      |

#### 成功登入後畫面,即可開始進行相關測試

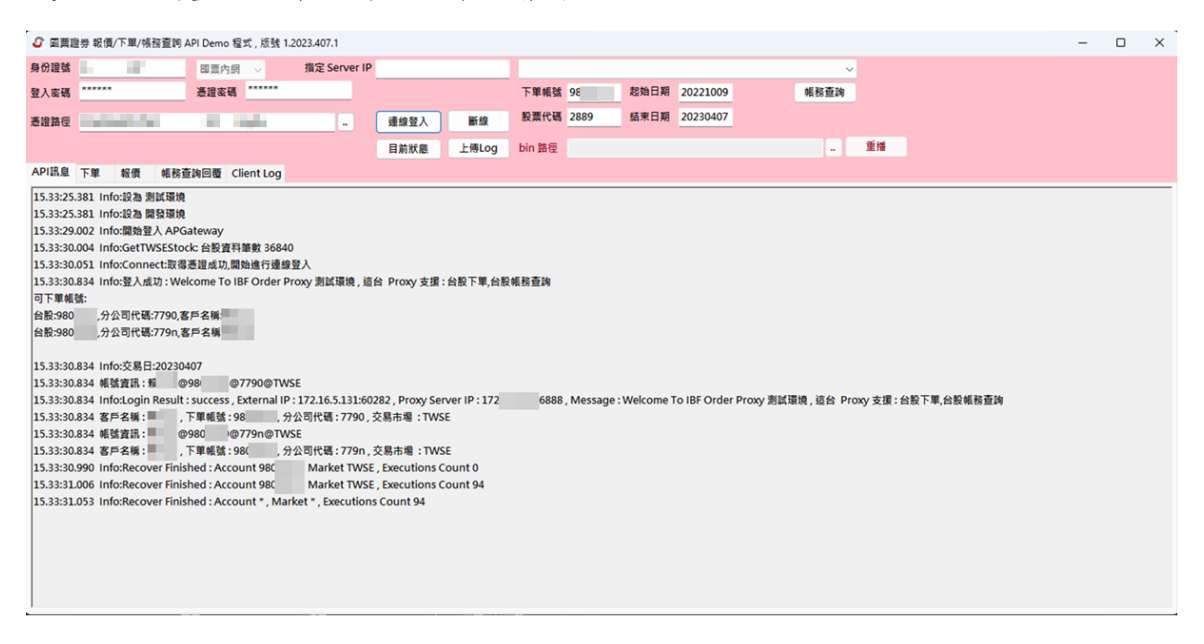

#### 八、問題:

## (1)當測試程式更換目錄後,程式執行錯誤,如下:

| ☑ 國票證券 報價/下單/帳務查詢 API Demo 程式                | , 版號 1.2023.407.1          |                |               |             |               |              |              |              |              |            |                             | -    |      | $\times$ |
|----------------------------------------------|----------------------------|----------------|---------------|-------------|---------------|--------------|--------------|--------------|--------------|------------|-----------------------------|------|------|----------|
| 身份證號 國票內網                                    | 着定 Server IP               |                |               |             |               |              |              |              |              |            |                             |      |      |          |
| 登入宏碼         ******         逓證宏碼         *   | ****                       |                |               | 下單帳號        |               | 起始日期         | 20221009     |              | 帳務查詢         |            |                             |      |      |          |
| 透過路徑                                         |                            | 連線登入           | 断線            | 股票代碼        | 2889          | 結束日期         | 20230407     |              |              |            |                             |      |      |          |
|                                              |                            | B M M M        | 上傳Log         | bin 務應      |               |              |              |              |              | 重橋         |                             |      |      |          |
|                                              |                            | - MAN AR       | THEOR         |             |               |              |              |              |              |            |                             |      |      |          |
| API調意 下車 軟價 帳務查詢回覆 Clier                     | nt Log                     |                |               |             |               |              |              |              |              |            |                             |      |      |          |
| 15.03:55.476 Info:設為測試環境                     |                            |                |               |             |               |              |              |              |              |            |                             |      |      |          |
| 15.09:05:404 Info:設為開設環境                     |                            |                |               |             |               |              |              |              |              |            |                             |      |      |          |
| 15.11:16.732 Info:開始登入 APGateway             |                            |                |               |             |               |              |              |              |              |            |                             |      |      |          |
| 15.11:20.359 Info:GetTWSEStock: 台股資料筆        | 數 36840                    |                |               |             |               |              |              |              |              |            |                             |      |      |          |
| 15.11:20.390 Error:ConnectByClient : Excepti | ion - System.IO.FileNotFo  | oundException  | : 撷取元件 (CL    | SID 為 (AE6  | F9AEC-8909-   | 447E-A8E     | 3-43410402   | 0000}) 的 CON | A Class Fact | ory失败,     | 因為發生下列錯誤: 8007007e 找不到      | 指定的模 | 組・(緊 | 生例       |
| 外狀況於 HRESULT: 0x8007007E)。                   |                            |                |               |             |               |              |              |              |              |            |                             |      |      |          |
| 於 System.RuntimeTypeHandle.CreateInsta       | ance(RuntimeType type, B   | Boolean public | Only, Boolea  | n noCheck   | , Boolean& c  | anBeCach     | ned, Runtime | MethodHan    | deinternal   | & ctor, Bo | oolean& bNeedSecurityCheck) |      |      |          |
| System Activator CreateInstanceSio           | w(Boolean publiconly, Bo   | oolean skipch  | eckThis, BOOI | ean niicach | ie, StackCraw | rivial Koc s | stackiviark) |              |              |            |                             |      |      |          |
| 於 System.Activator.CreateInstance(Type to    | vpe)                       |                |               |             |               |              |              |              |              |            |                             |      |      |          |
| 於 IBFOrderAPI.CertAPI.CertManagerctor        | 0                          |                |               |             |               |              |              |              |              |            |                             |      |      |          |
| 於 IBFOrderAPI.CertAPI.CertManager.get_E      | DefaultManager()           |                |               |             |               |              |              |              |              |            |                             |      |      |          |
| 於 IBFOrderAPI.IBFOrderClient.Connect(Str     | ring& rtnMessage)          |                |               |             |               |              |              |              |              |            |                             |      |      |          |
| 於 IBFOrderAPI.IBFOrderAPI.ConnectByClie      | ent(IBFOrderClient client) | )              |               |             |               |              |              |              |              |            |                             |      |      |          |
|                                              |                            |                |               |             |               |              |              |              |              |            |                             |      |      |          |
|                                              |                            |                |               |             |               |              |              |              |              |            |                             |      |      |          |
|                                              |                            |                |               |             |               |              |              |              |              |            |                             |      |      |          |
|                                              |                            |                |               |             |               |              |              |              |              |            |                             |      |      |          |
|                                              |                            |                |               |             |               |              |              |              |              |            |                             |      |      |          |
|                                              |                            |                |               |             |               |              |              |              |              |            |                             |      |      |          |
|                                              |                            |                |               |             |               |              |              |              |              |            |                             |      |      |          |
|                                              |                            |                |               |             |               |              |              |              |              |            |                             |      |      |          |
|                                              |                            |                |               |             |               |              |              |              |              |            |                             |      |      |          |

解決方式

windows 搜尋框 輸入 CMD 選 命令提示字元 > 以系統管理員身份執行

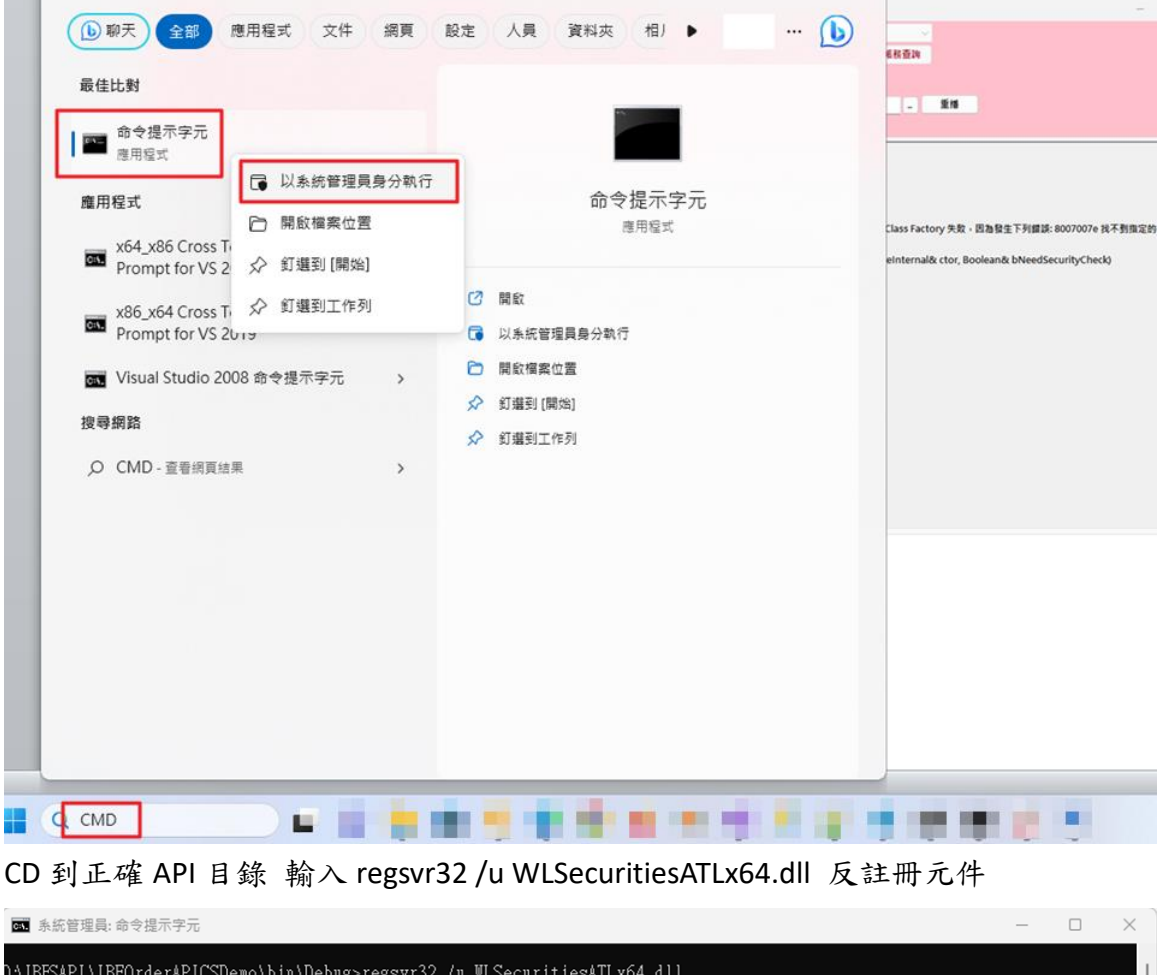

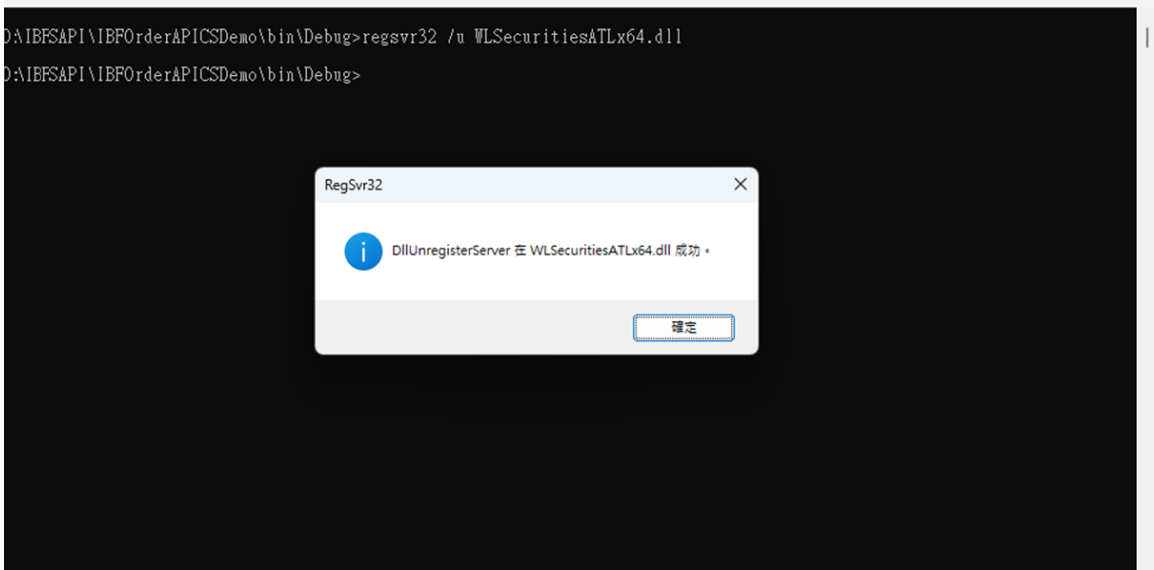

## 再輸入 regsvr32 WLSecuritiesATLx64.dll 重新註册元件

| ⊶. 系統管理員: 命令提示字元                        |                                                  |   | — | $\times$ |
|-----------------------------------------|--------------------------------------------------|---|---|----------|
| D:\IBFSAPI\IBFOrderAPICSDemo\bin\Debug> | regsvr32 /u WLSecuritiesATLx64.dll               |   |   | 1        |
| D:\IBFSAPI\IBFOrderAPICSDemo\bin\Debug> |                                                  |   |   |          |
| D:\IBFSAPI\IBFOrderAPICSDemo\bin\Debug> |                                                  |   |   |          |
|                                         |                                                  |   |   |          |
|                                         | RegSvr32                                         | × |   |          |
|                                         | j DllRegisterServer 在 WLSecuritiesATLx64.dll 成功。 |   |   |          |
|                                         | 確定                                               |   |   |          |
|                                         |                                                  |   |   |          |
|                                         |                                                  |   |   |          |
|                                         |                                                  |   |   |          |
|                                         |                                                  |   |   |          |